# mail

Chipsmall Limited consists of a professional team with an average of over 10 year of expertise in the distribution of electronic components. Based in Hongkong, we have already established firm and mutual-benefit business relationships with customers from, Europe, America and south Asia, supplying obsolete and hard-to-find components to meet their specific needs.

With the principle of "Quality Parts, Customers Priority, Honest Operation, and Considerate Service", our business mainly focus on the distribution of electronic components. Line cards we deal with include Microchip, ALPS, ROHM, Xilinx, Pulse, ON, Everlight and Freescale. Main products comprise IC, Modules, Potentiometer, IC Socket, Relay, Connector. Our parts cover such applications as commercial, industrial, and automotives areas.

We are looking forward to setting up business relationship with you and hope to provide you with the best service and solution. Let us make a better world for our industry!

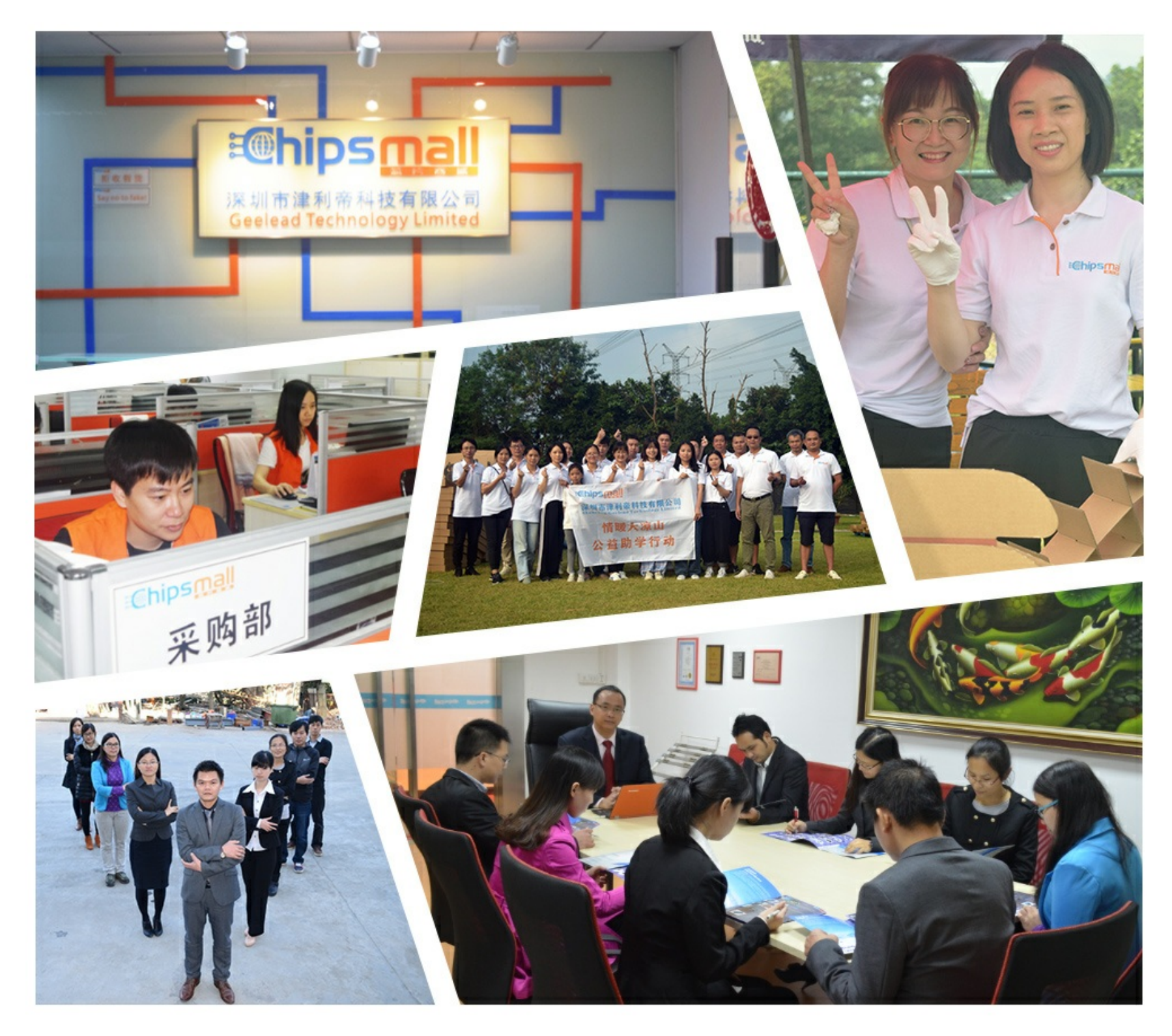

# Contact us

Tel: +86-755-8981 8866 Fax: +86-755-8427 6832 Email & Skype: info@chipsmall.com Web: www.chipsmall.com Address: A1208, Overseas Decoration Building, #122 Zhenhua RD., Futian, Shenzhen, China

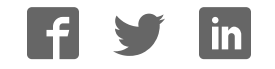

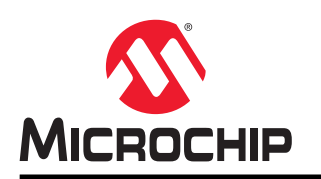

# ATmega4809 Xplained Pro

### Preface

The ATmega4809 Xplained Pro evaluation kit is a hardware platform to evaluate the ATmega4809 microcontroller.

Supported by the integrated development platform Atmel Studio, the kit provides easy access to the features of the ATmega4809 and explains how to integrate the device into a custom design.

The Xplained Pro MCU series evaluation kits include an on-board Embedded Debugger. No external tools are necessary to program or debug the ATmega4809.

The Xplained Pro extension kits offer additional peripherals to extend the features of the board and ease the development of custom designs.

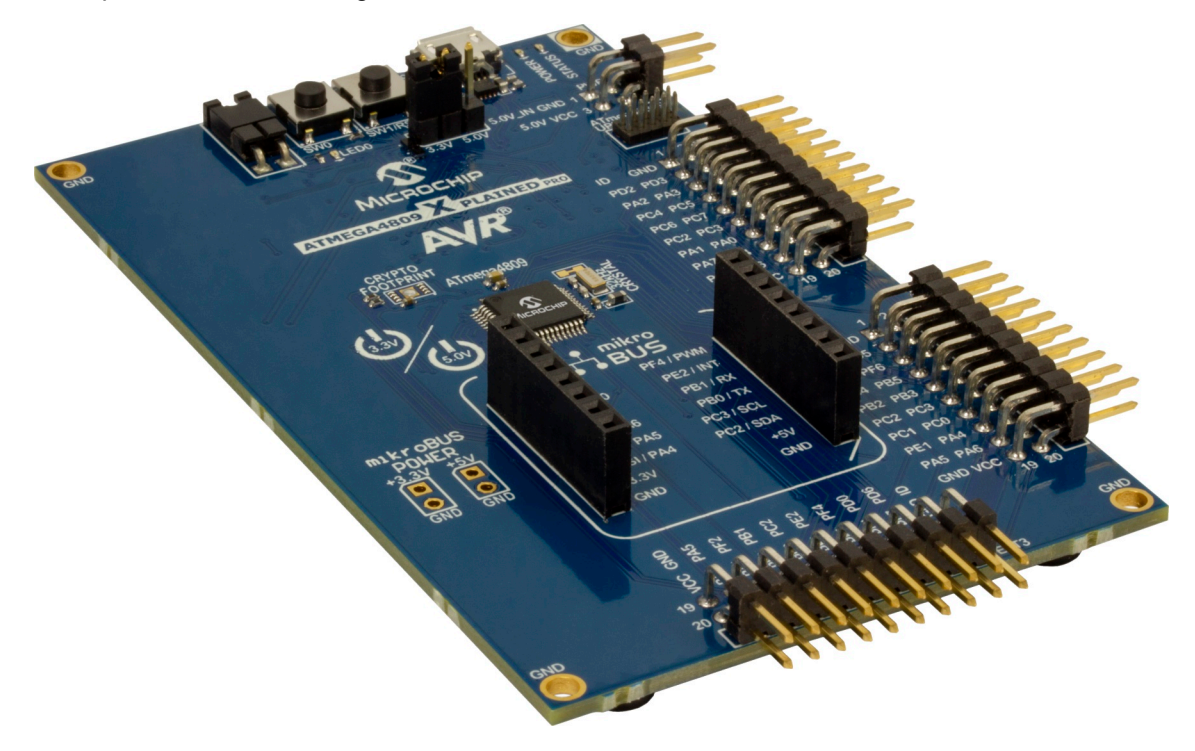

# **Table of Contents**

| Pre                          | Preface1                                                                                                    |                                                                                                    |                                                                      |  |  |
|------------------------------|----------------------------------------------------------------------------------------------------|----------------------------------------------------------------------------------------------------|----------------------------------------------------------------------|--|--|
| 1. Introduction              |                                                                                                    |                                                                                                    |                                                                      |  |  |
|                              | 1.1.                                                                                                    | Features                                                                                                    | 4                                                                    |  |  |
|                              | 1.2.                                                                                                    | Kit Overview                                                                                                    | 4                                                                    |  |  |
| 2.                           | Getti                                                                                                    | ng Started                                                                                                    |                                                                      |  |  |
|                              | 21                                                                                                    | Xplained Pro Ouick Start                                                                                                    | 6                                                                    |  |  |
|                              | 2.1.                                                                                                    | Design Documentation and Relevant Links                                                                                                    | 6                                                                    |  |  |
| 3                            | Xolai                                                                                                    | ned Pro                                                                                                    | 8                                                                    |  |  |
| 0.                           | 2 1                                                                                                    |                                                                                                    | o                                                                    |  |  |
|                              | 3.1.                                                                                                    | Hardware Identification System                                                                                                    | ۵<br>م                                                               |  |  |
|                              | 3.3.                                                                                                    | Power Sources                                                                                                    |                                                                      |  |  |
|                              | 3.4.                                                                                                    | Xplained Pro Headers and Connectors                                                                                                    |                                                                      |  |  |
| Δ                            | Hard                                                                                                    | ware User Guide                                                                                                    | 12                                                                   |  |  |
| ч.                           | 1 4                                                                                                    |                                                                                                    | 40                                                                   |  |  |
|                              | 4.1.<br>12                                                                                                   |                                                                                                    | 13<br>1/1                                                            |  |  |
|                              | 4.3                                                                                                    | Peripherals                                                                                                    |                                                                      |  |  |
|                              | 4.4.                                                                                                    | Embedded Debugger Implementation.                                                                                                    |                                                                      |  |  |
|                              | 4.5.                                                                                                    | Kit Modifications                                                                                                    | 21                                                                   |  |  |
| 5.                           | Appe                                                                                                    | endix                                                                                                    | 25                                                                   |  |  |
|                              | 5.1.                                                                                                    | Getting Started with IAR                                                                                                    | 25                                                                   |  |  |
| 6.                           | Hard                                                                                                    | ware Revision History                                                                                                    | 07                                                                   |  |  |
| 0.                           | i iai a                                                                                                    |                                                                                                    | //                                                                   |  |  |
|                              | 61                                                                                                    | Identifying Product ID and Revision                                                                                                    | 21<br>27                                                             |  |  |
|                              | 6.1.<br>6.2                                                                                                  | Identifying Product ID and Revision                                                                                                    | 27<br>27<br>27                                                       |  |  |
|                              | 6.1.<br>6.2.<br>6.3.                                                                                         | Identifying Product ID and Revision<br>Revision 6<br>mikroBUS <sup>™</sup> Socket and Kit Power Supply                                                                                                    | 27<br>27<br>27<br>27                                                 |  |  |
|                              | 6.1.<br>6.2.<br>6.3.<br>6.4.                                                                                 | Identifying Product ID and Revision<br>Revision 6<br>mikroBUS <sup>™</sup> Socket and Kit Power Supply<br>Revision 5                                                                                                    | 27<br>27<br>27<br>27<br>27<br>29                                     |  |  |
|                              | <ol> <li>6.1.</li> <li>6.2.</li> <li>6.3.</li> <li>6.4.</li> <li>6.5.</li> </ol>                             | Identifying Product ID and Revision<br>Revision 6<br>mikroBUS <sup>™</sup> Socket and Kit Power Supply<br>Revision 5<br>Revision 4                                                                                                    | 27<br>27<br>27<br>27<br>29<br>29                                     |  |  |
|                              | <ol> <li>6.1.</li> <li>6.2.</li> <li>6.3.</li> <li>6.4.</li> <li>6.5.</li> <li>6.6.</li> </ol>               | Identifying Product ID and Revision<br>Revision 6<br>mikroBUS <sup>™</sup> Socket and Kit Power Supply<br>Revision 5<br>Revision 4<br>Revision 3                                                                                                    | 27<br>27<br>27<br>27<br>29<br>29<br>29<br>29                         |  |  |
| 7.                           | <ul> <li>6.1.</li> <li>6.2.</li> <li>6.3.</li> <li>6.4.</li> <li>6.5.</li> <li>6.6.</li> <li>Docu</li> </ul> | Identifying Product ID and Revision<br>Revision 6<br>mikroBUS <sup>™</sup> Socket and Kit Power Supply<br>Revision 5<br>Revision 4<br>Revision 3                                                                                                    | 27<br>27<br>27<br>27<br>29<br>29<br>29<br>                           |  |  |
| 7.<br>The                    | 6.1.<br>6.2.<br>6.3.<br>6.4.<br>6.5.<br>6.6.<br>Docu                                                         | Identifying Product ID and Revision<br>Revision 6<br>mikroBUS <sup>™</sup> Socket and Kit Power Supply<br>Revision 5<br>Revision 4<br>Revision 3<br>ument Revision History<br>rochip Web Site                                                                                      | 27<br>27<br>27<br>27<br>29<br>29<br>29<br>31<br>32                   |  |  |
| 7.<br>The<br>Cu              | 6.1.<br>6.2.<br>6.3.<br>6.4.<br>6.5.<br>6.6.<br>Docu                                                         | Identifying Product ID and Revision<br>Revision 6<br>mikroBUS <sup>™</sup> Socket and Kit Power Supply<br>Revision 5<br>Revision 4<br>Revision 3<br>iment Revision History<br>rochip Web Site<br>er Change Notification Service                                                    | 27<br>27<br>27<br>27<br>29<br>29<br>29<br>29<br>                     |  |  |
| 7.<br>The<br>Cu              | 6.1.<br>6.2.<br>6.3.<br>6.4.<br>6.5.<br>6.6.<br>Docu<br>e Microstome<br>stome                                | Identifying Product ID and Revision<br>Revision 6<br>mikroBUS <sup>™</sup> Socket and Kit Power Supply<br>Revision 5<br>Revision 4<br>Revision 3<br>ument Revision History<br>rochip Web Site<br>er Change Notification Service<br>er Support                                      | 27<br>27<br>27<br>27<br>29<br>29<br>29<br>31<br>32<br>32<br>32       |  |  |
| 7.<br>The<br>Cu<br>Cu        | 6.1.<br>6.2.<br>6.3.<br>6.4.<br>6.5.<br>6.6.<br>Docu<br>e Microstome<br>stome                                | Identifying Product ID and Revision<br>Revision 6<br>mikroBUS <sup>™</sup> Socket and Kit Power Supply<br>Revision 5<br>Revision 4<br>Revision 3<br>ument Revision History<br>rochip Web Site<br>er Change Notification Service<br>er Support<br>n Devices Code Protection Feature | 27<br>27<br>27<br>29<br>29<br>29<br>29<br>29<br>29<br>29<br>29<br>   |  |  |
| 7.<br>The<br>Cu<br>Cu<br>Mic | 6.1.<br>6.2.<br>6.3.<br>6.4.<br>6.5.<br>6.6.<br>Docu<br>e Micu<br>stome<br>stome                             | Identifying Product ID and Revision<br>Revision 6<br>mikroBUS <sup>™</sup> Socket and Kit Power Supply<br>Revision 5<br>Revision 4<br>Revision 3<br>ument Revision History<br>rochip Web Site<br>er Change Notification Service<br>er Support<br>p Devices Code Protection Feature | 27<br>27<br>27<br>27<br>29<br>29<br>31<br>32<br>32<br>32<br>32<br>32 |  |  |

| Trademarks                                 | . 33 |
|--------------------------------------------|------|
| Quality Management System Certified by DNV | 34   |
| Worldwide Sales and Service                | 35   |

### 1. Introduction

#### 1.1 Features

- ATmega4809 microcontroller
- Selectable target voltage
  - 3.3V
  - 5.0V (USB/external power)
- One mechanical reset/user programmable button
- One mechanical user programmable button
- One yellow user programmable LED
- UDFN8 footprint for Microchip CryptoAuthentication<sup>™</sup> devices
- 32.768 kHz crystal
- Three Xplained Pro extension headers
- One mikroBUS<sup>™</sup> socket
- 10-pin, 50-mil AVR<sup>®</sup> Debug Connector with UPDI
- Embedded Debugger
  - Auto-ID for board identification in Atmel Studio
  - One yellow status LED
  - One green board power LED
  - Symbolic debug of complex data types including scope information
  - Programming and debugging, including power measurements
  - Data Gateway Interface: SPI, I<sup>2</sup>C, four GPIOs
  - Virtual COM port (CDC)
- USB powered

#### 1.2 Kit Overview

The ATmega4809 Xplained Pro evaluation kit is a hardware platform to evaluate the ATmega4809.

The kit offers a set of features that enables the ATmega4809 user to get started with the ATmega4809 peripherals right away and to get an understanding of how to integrate the device into their own design.

Introduction

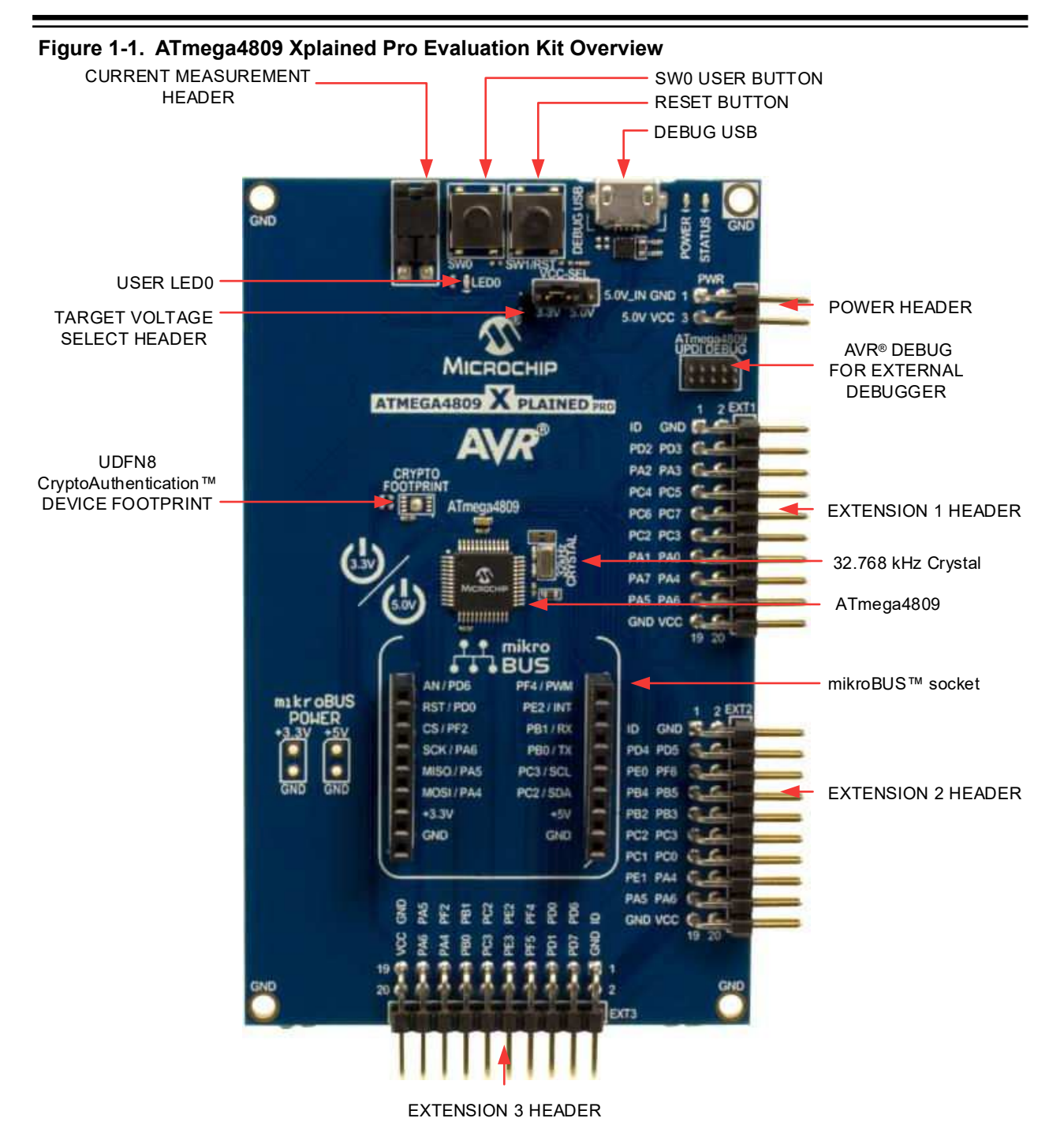

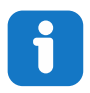

Info: There is no IC mounted on the UDFN8 CryptoAuthentication footprint.

### 2. Getting Started

### 2.1 Xplained Pro Quick Start

Steps to start exploring the Xplained Pro platform:

- 1. Download and install Atmel Studio.
- 2. Launch Atmel Studio.
- 3. Connect the Debug USB port on the evaluation kit to the computer using a USB cable (Standard-A to Micro-B or Micro-AB).

When the Xplained Pro MCU kit is connected to the computer for the first time, the operating system installs the driver software automatically. This driver supports 32-bit and 64-bit versions of Microsoft<sup>®</sup> Windows<sup>®</sup> XP, Windows Vista<sup>®</sup>, Windows 7, Windows 8, Windows 10, and Windows Server 2012.

When the Xplained Pro MCU board is powered, the power LED (green) glows, and Atmel Studio automatically detects the specific Xplained Pro MCU and extension board(s) that are connected. The landing page of the kit in the Atmel Studio has an option to launch the Atmel Software Framework (ASF) and the Atmel START example application codes for the kit. The ATmega4809 device is programmed and debugged by the on-board embedded debugger and therefore no external programmer or debugger tool is required.

### 2.2 Design Documentation and Relevant Links

The following list contains links to the most relevant documents and software for the ATmega4809 Xplained Pro.

- **Xplained products** Xplained evaluation kits are a series of easy-to-use evaluation kits for Microchip microcontrollers and other Microchip products.
  - Xplained Nano used for low pin count devices and provides a minimalistic solution with access to all I/O pins of the target microcontroller.
  - Xplained Mini used for medium pin count devices and adds Arduino Uno compatible header footprint and a prototyping area.
  - Xplained Pro used for medium to high pin count devices that features advanced debugging and standardized extensions for peripheral functions.

**Note:** All the above kits have on-board programmers/debuggers, which create a set of low-cost boards for evaluation and demonstration of features and capabilities of different Microchip products.

- **Atmel Studio** Free IDE for the development of C/C++ and assembler code for microcontrollers.
- **EDBG User Guide** User guide containing more information about the on-board Embedded Debugger.
- IAR Embedded Workbench<sup>®</sup> for AVR<sup>®</sup> This is a commercial C/C++ compiler that is available for 8-bit AVR. There is a 30-day evaluation version as well as a 4 KB code-size-limited kick-start version available from their website.
- http://microchip.com/start Atmel START is an online tool that helps the user to select and configure software components and tailor your embedded application in a usable and optimized manner.
- ATmega4809 Xplained Pro website Kit information, latest user guide and design documentation.
- ATmega4809 Xplained Pro on Microchip Direct Purchase this kit on Microchip Direct.

 CryptoAuthentication Devices - Microchip CryptoAuthentication devices offer hardware-based ultra secure key storage to ensure that a product with the consumables it uses, firmware it runs, accessories that supports it, and the network nodes it connects to are not cloned, counterfeited, or tampered with.

### 3. Xplained Pro

Xplained Pro is an evaluation platform which contains a series of microcontroller boards (evaluation kits) and extension boards. Atmel Studio is used to program and debug the microcontrollers on these boards. Atmel Studio includes Advanced Software Framework (ASF) and Atmel START, which has drivers and demo code, and Data Visualizer, which supports data streaming and advanced debugging. Xplained Pro evaluation kits can be connected to a wide range of Xplained Pro extension boards through standardized headers and connectors. Xplained Pro extension boards have identification (ID) chips to uniquely identify which boards are connected to the Xplained Pro evaluation kits.

### 3.1 Embedded Debugger

The ATmega4809 Xplained Pro contains an Embedded Debugger (EDBG) for on-board debugging. The EDBG is a USB composite device with the following interfaces:

- Debugger
- Virtual COM Port
- Data Gateway Interface (DGI)

The EDBG can program and debug the ATmega4809 with the help of Atmel Studio. The UPDI interface is connected between the EDBG and the ATmega4809 on the ATmega4809 Xplained Pro.

The Virtual COM Port is connected to a UART on the ATmega4809 and provides an easy way to communicate with the target application through terminal software. It offers variable baud rate, parity, and stop bit settings. The settings on the ATmega4809 must match the settings given in the terminal software.

**Info:** The Virtual COM Port in the EDBG requires the terminal software to set the Data Terminal Ready (DTR) signal to enable the UART pins connected to the ATmega4809. If the DTR signal is not enabled, the UART pins on the EDBG are kept in tri-state (high-Z) to render the COM Port not usable. The DTR signal is automatically set by terminal software, but it may have to be manually enabled in your terminal.

The DGI consists of several physical interfaces for bidirectional communication with the host computer. Communication over the interfaces is bidirectional. It can be used to send event values and data from the ATmega4809. Traffic over the interfaces can be timestamped by the EDBG for more accurate tracking of events, but timestamping reduces the maximal data throughput. The Data Visualizer is used to send and receive data through DGI.

The EDBG controls two LEDs on the ATmega4809 Xplained Pro; a power LED and a status LED. The following table provides details on how the LEDs are controlled in different operation modes.

#### Table 3-1. EDBG LED Control

| Mode                               | Power LED                                                        | Status LED                                                                            |
|------------------------------------|------------------------------------------------------------------|---------------------------------------------------------------------------------------|
| Normal mode                        | The power LED is ON when power is applied to the board.          | Activity indicator, the LED flashes<br>when any communication<br>happens to the EDBG. |
| Bootloader mode (idle)             | The power LED and the status LEI                                 | D blink simultaneously.                                                               |
| Bootloader mode (firmware upgrade) | he power LED and the status LED blink in an alternating pattern. |                                                                                       |

For additional information on the EDBG, see the EDBG User Guide.

#### 3.2 Hardware Identification System

All Xplained Pro extension boards come with an identification chip (ATSHA204A CryptoAuthentication<sup>™</sup> chip) to uniquely identify the boards that are connected to the Xplained Pro evaluation kit. This chip contains information that identifies the extension with its name and some extra data. When an Xplained Pro extension is connected to an Xplained Pro evaluation kit, the information is read and sent to the Atmel Studio. The following table shows the data fields stored in the ID chip with example content.

| Data Field            | Data Type    | Example Content               |
|-----------------------|--------------|-------------------------------|
| Manufacturer          | ASCII string | Microchip'\0'                 |
| Product name          | ASCII string | Segment LCD1 Xplained Pro'\0' |
| Product revision      | ASCII string | 02'\0'                        |
| Product serial number | ASCII string | 177402020000010'\0'           |
| Minimum voltage [mV]  | uint16_t     | 3000                          |
| Maximum voltage [mV]  | uint16_t     | 3600                          |
| Maximum current [mA]  | uint16_t     | 30                            |

#### Table 3-2. Xplained Pro ID Chip Content

#### 3.3 **Power Sources**

The ATmega4809 Xplained Pro kit can be powered by several power sources, as listed in the following table.

#### Table 3-3. Power Sources for ATmega4809 Xplained Pro

| Power Source   | Voltage Requirements                                                 | Current Requirements                             | Connector Marking |
|----------------|----------------------------------------------------------------------|--------------------------------------------------|-------------------|
| External power | 5V ±2% (±100 mV) for<br>USB host operation.<br>4.3V to 5.5V if a USB | The recommended value for maximum current is 2A. | PWR               |

#### **Xplained Pro**

| Power Source             | Voltage Requirements                           | Current Requirements                    | Connector Marking |
|--------------------------|------------------------------------------------|-----------------------------------------|-------------------|
|                          | host operation is not required.                |                                         |                   |
| Embedded debugger<br>USB | 4.4V to 5.25V (according to USB specification) | 500 mA (according to USB specification) | DEBUG USB         |

The kit automatically detects the available power sources and chooses which to use according to the following priority:

- 1. External power.
- 2. Embedded debugger USB.

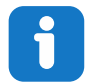

**Info:** External power is required when 500 mA from a USB connector is not enough to power the board with possible extension boards.

### 3.4 Xplained Pro Headers and Connectors

#### 3.4.1 Xplained Pro Standard Extension Header

All Xplained Pro kits have many dual-row, 20-pin, 100-mil extension headers. The Xplained Pro MCU boards have male headers, while the Xplained Pro extensions have their female counterparts. The following table provides the pin description of all the connected pins.

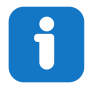

Info: Not all pins are always connected on all extension headers.

The extension headers can be used to connect a variety of Xplained Pro extensions to Xplained Pro MCU boards or to access the pins of the target microcontroller on the Xplained Pro boards.

| Table 3-4 | Xplained | Pro | Standard | Extension | Header |
|-----------|----------|-----|----------|-----------|--------|
|-----------|----------|-----|----------|-----------|--------|

| Pin Number | Pin Name | Description                                                                                        |
|------------|----------|----------------------------------------------------------------------------------------------------|
| 1          | ID       | Pin to communicate with the ID chip on an extension board.                                         |
| 2          | GND      | Ground                                                                                             |
| 3          | ADC(+)   | Analog-to-Digital Converter; alternatively, a pin for the positive terminal of a differential ADC. |
| 4          | ADC(-)   | Analog-to-Digital Converter; alternatively, a pin for the negative terminal of a differential ADC. |
| 5          | GPIO1    | General purpose I/O pin.                                                                           |
| 6          | GPIO2    | General purpose I/O pin.                                                                           |

### **Xplained Pro**

| Pin Number | Pin Name             | Description                                                                               |
|------------|----------------------|-------------------------------------------------------------------------------------------|
| 7          | PWM(+)               | Pulse-Width Modulation; alternatively, a pin for the positive part of a differential PWM. |
| 8          | PWM(-)               | Pulse-Width Modulation; alternatively, a pin for the negative part of a differential PWM. |
| 9          | IRQ/GPIO             | Interrupt request pin and/or general purpose I/O pin.                                     |
| 10         | SPI_SS_B/<br>GPIO    | Slave select pin for Serial Peripheral Interface (SPI) and/or general purpose I/O pin.    |
| 11         | I <sup>2</sup> C_SDA | Data pin for I <sup>2</sup> C interface. Always connected, bus type.                      |
| 12         | I <sup>2</sup> C_SCL | Clock pin for I <sup>2</sup> C interface. Always connected, bus type.                     |
| 13         | UART_RX              | Receiver pin of target device UART.                                                       |
| 14         | UART_TX              | Transmitter pin of target device UART.                                                    |
| 15         | SPI_SS_A             | Slave select for SPI. This pin should preferably not be connected to anything else.       |
| 16         | SPI_MOSI             | SPI master out slave in pin. Always connected, bus type.                                  |
| 17         | SPI_MISO             | SPI master in slave out pin. Always connected, bus type.                                  |
| 18         | SPI_SCK              | SPI clock pin. Always connected, bus type.                                                |
| 19         | GND                  | Ground pin for extension boards.                                                          |
| 20         | VCC                  | Power pin for extension boards.                                                           |

#### 3.4.2 Xplained Pro Power Header

The power header can be used to connect external power to the ATmega4809 Xplained Pro kit. The kit automatically detects and switches to an external power source, if supplied. The power header can also be used to supply power to external peripherals or extension boards. Ensure that the total current does not exceed the recommended current limit of the on-board regulator when using the 3.3V pin.

| Table 3-5. Aplained Pro Power Reader | Table 3-5. | Xplained Pro Power Header |
|--------------------------------------|------------|---------------------------|
|--------------------------------------|------------|---------------------------|

| Pin Number | Pin Name  | Description                                                               |
|------------|-----------|---------------------------------------------------------------------------|
| 1          | VEXT_P5V0 | External 5V input pin                                                     |
| 2          | GND       | Ground pin                                                                |
| 3          | VCC_P5V0  | Unregulated 5V pin (an output, derived from one of the input sources)     |
| 4          | VCC_P3V3  | Regulated 3.3V pin (an output, used as the main power supply for the kit) |

# 4. Hardware User Guide

The following sections describe the implementation of the relevant connectors, headers, and peripherals on ATmega4809 Xplained Pro, and their connection to ATmega4809. The tables of connections in the sections also describe which signals are shared between the connectors, headers, and peripherals. The figure below shows all available headers, connectors, jumpers, and peripherals on ATmega4809 Xplained Pro.

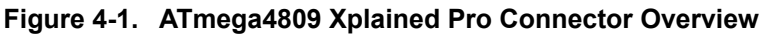

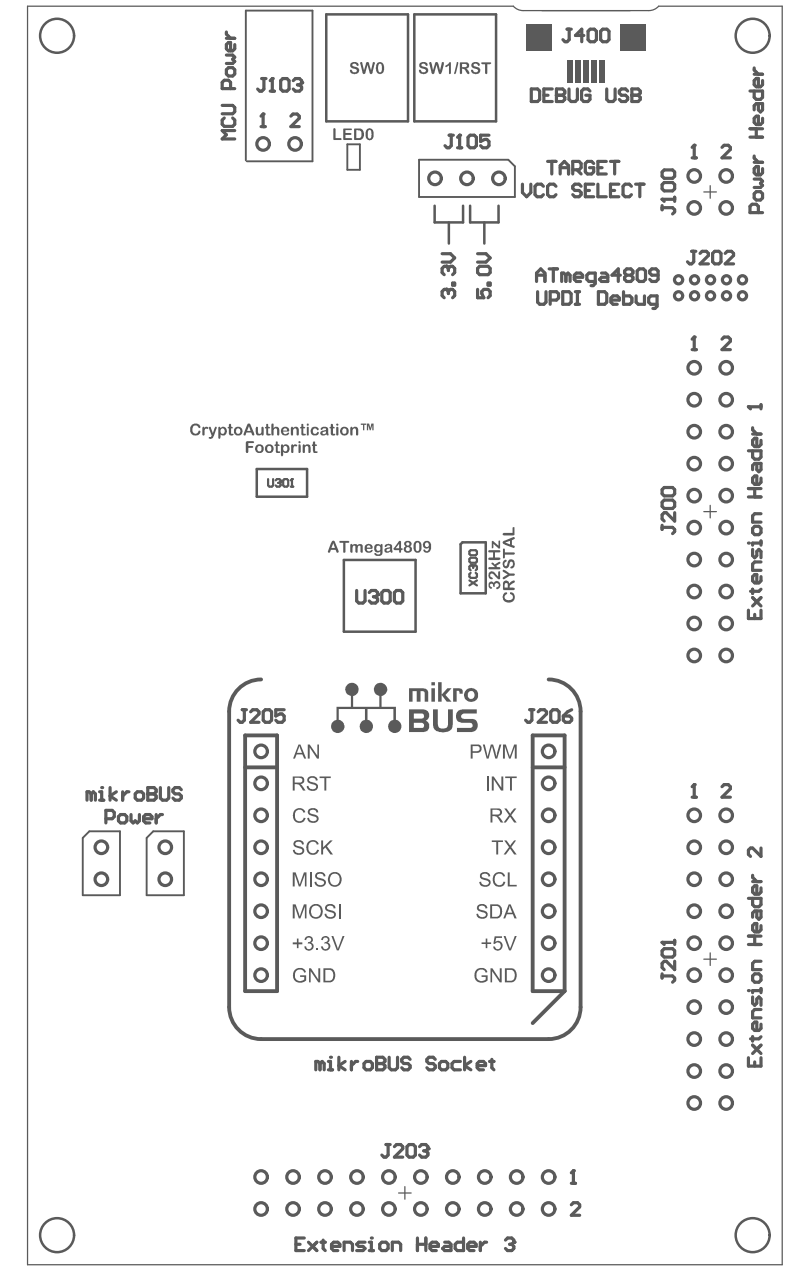

### 4.1 **Power Distribution**

ATmega4809 Xplained Pro has two power sources as described in 3.3 Power Sources. The block diagram below shows the power supply circuitry on the board. The kit can be powered by the EDBG USB and an external 5.0V source. The kit will automatically select which source to draw power from. ATmega4809 can be powered by 3.3V (regulated) or 5.0V (USB/external voltage). The voltage is selectable using a jumper on the power selection header *J105*.

An on-board power switch is used to turn power to the ATmega4809 ON and OFF. This power switch is controlled by the EDBG. When the kit is powered up, the EDBG reads the ID chip information from all connected Xplained Pro extension boards and checks that they are compatible with the voltage selected by the power selection header *J105*. If the selected voltage is within the connected extensions ranges the switch will open. If not, the EDBG power LED will blink rapidly and the switch will stay closed resulting in no power provided to ATmega4809, the on-board peripherals, and the connectors.

▲ CAUTION As ATmega4809 Xplained Pro can be powered by 5.0V care must be taken not to connect any Xplained Pro extensions that do not support this voltage, doing so may result in permanent damage. Check the respective extension kit's user guide to see which voltages are acceptable.

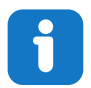

**Info:** The EDBG reads the ID information from Xplained Pro extensions and controls the power switch when the kit is powered up. This mechanism does not check hot-plugging of extension boards.

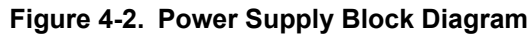

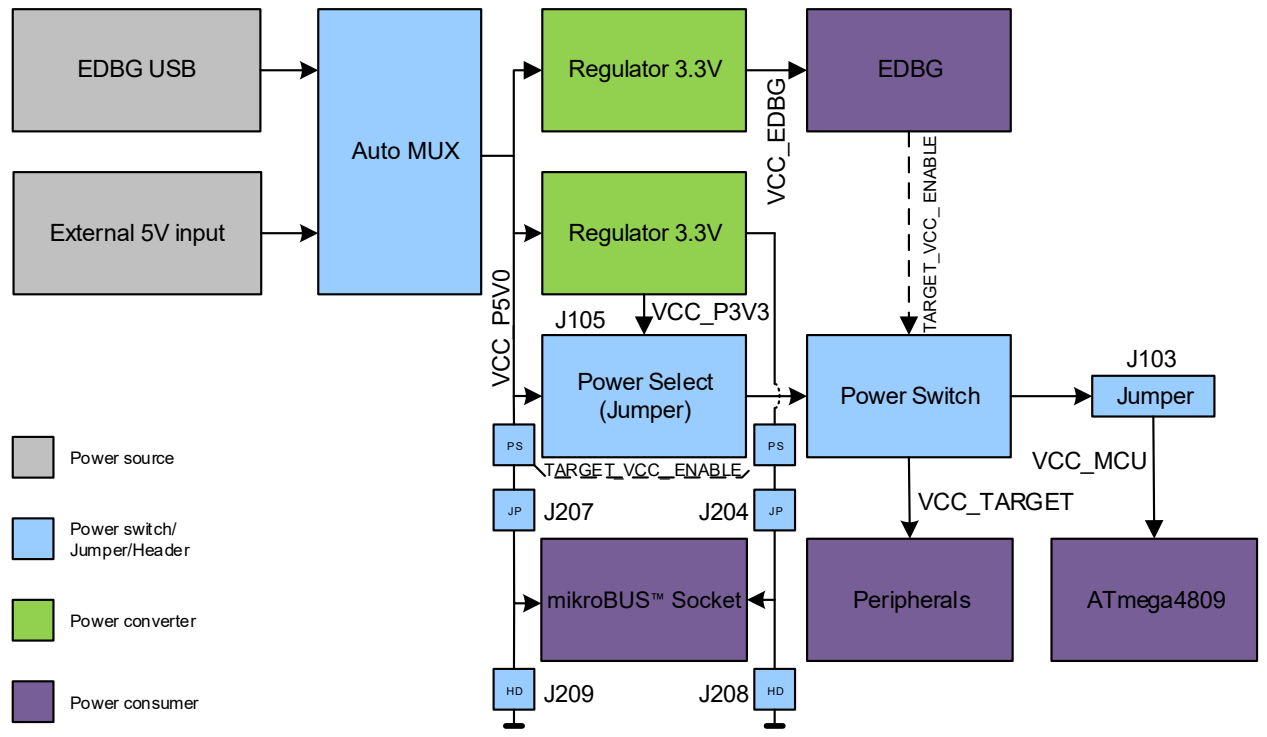

#### 4.2 Connectors

#### 4.2.1 Xplained Pro Standard Extension Headers

The Xplained Pro extension headers EXT1, EXT2, and EXT3 offer access to the I/O of the microcontroller to expand the board, for example, by connecting extensions to the board. These headers are based on the standard Xplained Pro extension header specification. The connections are shown in the table below. The headers have a pitch of 2.54 mm.

| EXT1 Pin               | ATmega4809 Pin | Function           | Shared Functionality                                                                            |
|------------------------|----------------|--------------------|-------------------------------------------------------------------------------------------------|
| 1 [ID]                 | -              | -                  | Communication line to the ID chip on an extension board                                         |
| 2 [GND]                | -              | -                  | Ground                                                                                          |
| 3 [ADC(+)]             | PD2            | ADC0 AIN2          | -                                                                                               |
| 4 [ADC(-)]             | PD3            | ADC0 AIN3          | -                                                                                               |
| 5 [GPIO1]              | PA2            | GPIO (USART0 XCK)  | -                                                                                               |
| 6 [GPIO2]              | PA3            | GPIO (USART0 XDIR) | -                                                                                               |
| 7 [PWM(+)]             | PC4            | TCA0 WO4           | -                                                                                               |
| 8 [PWM(-)]             | PC5            | TCA0 WO5           | -                                                                                               |
| 9 [IRQ/GPIO]           | PC6            | GPIO               | -                                                                                               |
| 10 [SPI_SS_B/<br>GPIO] | PC7            | GPIO               | -                                                                                               |
| 11 [TWI_SDA]           | PC2            | TWIO SDA           | EXT2, EXT3, mikroBUS <sup>™</sup> ,<br>CryptoAuthentication <sup>™</sup><br>footprint, EDBG DGI |
| 12 [TWI_SCL]           | PC3            | TWIO SCL           | EXT2, EXT3, mikroBUS <sup>™</sup> ,<br>CryptoAuthentication <sup>™</sup><br>footprint, EDBG DGI |
| 13 [USART_RX]          | PA1            | USART0 RxD         | -                                                                                               |
| 14 [USART_TX]          | PA0            | USART0 TxD         | -                                                                                               |
| 15 [SPI_SS_A]          | PA7            | SPI0 SS            | -                                                                                               |
| 16 [SPI_MOSI]          | PA4            | SPI0 MOSI          | EXT2, EXT3, mikroBUS <sup>™</sup> ,<br>EDBG DGI                                                 |
| 17 [SPI_MISO]          | PA5            | SPI0 MISO          | EXT2, EXT3, mikroBUS <sup>™</sup> ,<br>EDBG DGI                                                 |
| 18 [SPI_SCK]           | PA6            | SPI0 SCK           | EXT2, EXT3, mikroBUS <sup>™</sup> ,<br>EDBG DGI                                                 |

#### Table 4-1. Extension Header EXT1

# Hardware User Guide

| EXT1 Pin | ATmega4809 Pin | Function | Shared Functionality      |
|----------|----------------|----------|---------------------------|
| 19 [GND] | -              | -        | Ground                    |
| 20 [VCC] | -              | -        | Power for extension board |

#### Table 4-2. Extension Header EXT2

| EXT2 Pin               | ATmega4809 Pin | Function   | Shared Functionality                                                                            |
|------------------------|----------------|------------|-------------------------------------------------------------------------------------------------|
| 1 [ID]                 | -              | -          | Communication line to the ID chip on an extension board                                         |
| 2 [GND]                | -              | -          | Ground                                                                                          |
| 3 [ADC(+)]             | PD4            | ADC0 AIN4  | -                                                                                               |
| 4 [ADC(-)]             | PD5            | ADC0 AIN5  | -                                                                                               |
| 5 [GPIO1]              | PE0            | GPIO       | -                                                                                               |
| 6 [GPIO2]              | PF6            | GPIO/RESET | SW1, DEBUG, EDBG                                                                                |
| 7 [PWM(+)]             | PB4            | TCA0 WO4   | DGI GPIO2                                                                                       |
| 8 [PWM(-)]             | PB5            | TCA0 WO5   | DGI GPIO3, LED0                                                                                 |
| 9 [IRQ/GPIO]           | PB2            | GPIO       | DGI GPIO0, SW0                                                                                  |
| 10 [SPI_SS_B/<br>GPIO] | PB3            | GPIO       | DGI GPIO1                                                                                       |
| 11 [TWI_SDA]           | PC2            | TWIO SDA   | EXT1, EXT3, mikroBUS <sup>™</sup> ,<br>CryptoAuthentication <sup>™</sup><br>footprint, EDBG DGI |
| 12 [TWI_SCL]           | PC3            | TWI0 SCL   | EXT1, EXT3, mikroBUS <sup>™</sup> ,<br>CryptoAuthentication <sup>™</sup><br>footprint, EDBG DGI |
| 13 [USART_RX]          | PC1            | USART1 RxD | EDBG CDC                                                                                        |
| 14 [USART_TX]          | PC0            | USART1 TxD | EDBG CDC                                                                                        |
| 15 [SPI_SS_A]          | PE1            | GPIO       | -                                                                                               |
| 16 [SPI_MOSI]          | PA4            | SPI0 MOSI  | EXT1, EXT3, mikroBUS <sup>™</sup> ,<br>EDBG DGI                                                 |
| 17 [SPI_MISO]          | PA5            | SPI0 MISO  | EXT1, EXT3, mikroBUS <sup>™</sup> ,<br>EDBG DGI                                                 |
| 18 [SPI_SCK]           | PA6            | SPI0 SCK   | EXT1, EXT3, mikroBUS <sup>™</sup> ,<br>EDBG DGI                                                 |
| 19 [GND]               | -              | -          | Ground                                                                                          |
| 20 [VCC]               | -              | -          | Power for extension board                                                                       |

### Hardware User Guide

| EXT3 Pin               | ATmega4809 Pin | Function                    | Shared Functionality                                                                            |
|------------------------|----------------|-----------------------------|-------------------------------------------------------------------------------------------------|
| 1 [ID]                 | -              | -                           | Communication line to the ID chip on an extension board                                         |
| 2 [GND]                | -              | -                           | Ground                                                                                          |
| 3 [ADC(+)]             | PD6            | ADC0 AIN6                   | mikroBUS <sup>™</sup>                                                                           |
| 4 [ADC(-)]             | PD7            | ADC0 AIN7                   | -                                                                                               |
| 5 [GPIO1]              | PD0            | GPIO                        | mikroBUS <sup>™</sup>                                                                           |
| 6 [GPIO2]              | PD1            | GPIO                        | mikroBUS <sup>™</sup>                                                                           |
| 7 [PWM(+)]             | PF4            | TCB0 WO (TCA0 WO4)          | mikroBUS <sup>™</sup>                                                                           |
| 8 [PWM(-)]             | PF5            | TCB1 WO ( <i>TCA0 WO5</i> ) | mikroBUS <sup>™</sup>                                                                           |
| 9 [IRQ/GPIO]           | PE2            | GPIO                        | mikroBUS <sup>™</sup>                                                                           |
| 10 [SPI_SS_B/<br>GPIO] | PE3            | GPIO                        | -                                                                                               |
| 11 [TWI_SDA]           | PC2            | TWI0 SDA                    | EXT1, EXT2, mikroBUS <sup>™</sup> ,<br>CryptoAuthentication <sup>™</sup><br>footprint, EDBG DGI |
| 12 [TWI_SCL]           | PC3            | TWI0 SCL                    | EXT1, EXT2, mikroBUS <sup>™</sup> ,<br>CryptoAuthentication <sup>™</sup><br>footprint, EDBG DGI |
| 13 [USART_RX]          | PB1            | USART3 RxD                  | mikroBUS <sup>™</sup>                                                                           |
| 14 [USART_TX]          | PB0            | USART3 TxD                  | mikroBUS <sup>™</sup>                                                                           |
| 15 [SPI_SS_A]          | PF2            | GPIO                        | mikroBUS <sup>™</sup>                                                                           |
| 16 [SPI_MOSI]          | PA4            | SPI0 MOSI                   | EXT1, EXT2, mikroBUS <sup>™</sup> ,<br>EDBG DGI                                                 |
| 17 [SPI_MISO]          | PA5            | SPI0 MISO                   | EXT1, EXT2, mikroBUS <sup>™</sup> ,<br>EDBG DGI                                                 |
| 18 [SPI_SCK]           | PA6            | SPI0 SCK                    | EXT1, EXT2, mikroBUS <sup>™</sup> ,<br>EDBG DGI                                                 |
| 19 [GND]               | -              | -                           | Ground                                                                                          |
| 20 [VCC]               | -              | -                           | Power for extension board                                                                       |

#### Table 4-3. Extension Header EXT3

# 4.2.2 mikroBUS<sup>™</sup> Socket

ATmega4809 Xplained Pro has one mikroBUS socket that can be used with MikroElektronika click modules. The table below shows the signals connected to the mikroBUS socket.

#### Hardware User Guide

| Function  | ATmega4809<br>Pin | mikrol | BUS™ | ATmega4809<br>Pin | Function           |
|-----------|-------------------|--------|------|-------------------|--------------------|
| ADC0 AIN7 | PD6               | AN     | PWM  | PF4               | TCB0 WO (TCA0 WO4) |
| GPIO      | PD0               | RST    | INT  | PE2               | GPIO               |
| GPIO      | PF2               | CS     | RX   | PB1               | USART3 RxD         |
| SPI0 SCK  | PA6               | SCK    | ТΧ   | PB0               | USART3 TxD         |
| SPI0 MISO | PA5               | MISO   | SCL  | PC3               | TWI0 SCL           |
| SPI0 MOSI | PA4               | MOSI   | SDA  | PC2               | TWI0 SDA           |
|           | -                 | 3.3V   | 5.0V | -                 |                    |
|           | -                 | GND    | GND  | -                 |                    |

#### Table 4-4. mikroBUS<sup>™</sup> Socket

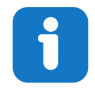

**Info:** All signals on the mikroBUS socket are shared with Xplained Pro extension header EXT3. Make sure that the connected mikroBUS add-on board and Xplained Pro extension does not use the same signals if both connectors are used at the same time.

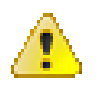

**Attention:** 3.3V and 5.0V are connected directly to the mikroBUS socket. It is important to make sure the ATmega4809 operates at the same voltage as the connected mikroBUS socket. The operating voltage for the ATmega4809 is selected with the power selection header *J105*.

#### **Related Links**

4.1 Power Distribution

#### 4.2.3 AVR<sup>®</sup> Debugger Connector

ATmega4809 Xplained Pro has a 10-pin 50-mil AVR Debug Connector (*J202*) with UPDI that can be used to attach external debuggers to the ATmega4809. Microchip debugging tools like the Atmel-ICE and Power Debugger can connect directly to this connector.

#### Table 4-5. AVR<sup>®</sup> 10-Pin Debugger Connector

| AVR <sup>®</sup> 10-Pin Debugger<br>Connector Pin | Pin/Net    | Function                   | Shared Functionality |
|---------------------------------------------------|------------|----------------------------|----------------------|
| 1 [TCK]                                           | -          | -                          |                      |
| 2 [GND]                                           | GND        | Ground                     |                      |
| 3 [TDO/UPDI]                                      | UPDI       | UPDI programming/<br>debug | EDBG                 |
| 4 [VTG]                                           | VCC_TARGET | ATmega4809 voltage         |                      |
| 5 [TMS]                                           | -          | -                          |                      |
| 6 [nSRST]                                         | PF6        | ATmega4809 reset<br>signal | SW1, EXT1, EDBG      |

#### Hardware User Guide

| AVR <sup>®</sup> 10-Pin Debugger<br>Connector Pin | Pin/Net | Function | Shared Functionality |
|---------------------------------------------------|---------|----------|----------------------|
| 7 [NC]                                            | -       | -        |                      |
| 8 [nTRST]                                         | -       | -        |                      |
| 9 [TDI]                                           | -       | -        |                      |
| 10 [GND]                                          | GND     | Ground   |                      |

# i

**Info:** PF6 (RESET) is usually not used by external debuggers as the ATmega4809 can be reset through the UPDI interface. If your debugger requires the use of the RESET, pin PF6 has to be configured as RESET with a fuse in the ATmega4809.

#### 4.3 Peripherals

#### 4.3.1 Crystals

ATmega4809 Xplained Pro has a 32.768 kHz crystal that can be used as clock source for the ATmega4809 device. There are cut-straps located close to the crystals that can be used to measure the oscillator safety factor. This is done by cutting the strap and adding a resistor across the strap. More information about oscillator allowance and safety factor is available in the AVR4100 application note.

The 32.768 kHz crystal on ATmega4809 Xplained Pro is a Kyocera Corporation ST3215SB32768C0HPWBB 7 pF crystal.

The crystal has been formally tested and matched to the ATmega4809 by Kyocera. The test report is available in the design documentation distributed with this document for ATmega4809 Xplained Pro.

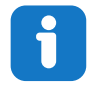

**Info:** Kyocera Crystal Device Corporation crystals matched with specific products can be found on their website: http://prdct-search.kyocera.co.jp/crystal-ic/?p=en\_search/.

| Table 4-6. | External | 32.768 | kHz | Crystal |
|------------|----------|--------|-----|---------|
|------------|----------|--------|-----|---------|

| ATmega4809 Pin | Function |
|----------------|----------|
| PF0            | XIN32    |
| PF1            | XOUT32   |

#### Related Links

2.2 Design Documentation and Relevant Links

#### 4.3.2 Mechanical Buttons

ATmega4809 Xplained Pro has two mechanical buttons. Both buttons are connected to I/O-pins on the ATmega4809 and can be used as general purpose buttons in your application. When a button is pressed it will drive the I/O line to GND.

Button SW1 can also be used as a reset button if PF6 is configured as the RESET pin in the ATmega4809. PF6 is configured as a RESET pin by writing fuses, for more information see the ATmega4809 data sheet.

**Info:** There is no pull-up resistor connected to the generic user button SW0. Remember to enable the internal pull-up in the ATmega4809 to use the button. There is an external pull-up resistor connected to SW1 connected to PF6.

#### Table 4-7. Mechanical Buttons

| ATmega4809 Pin | Silkscreen Text | Shared Functionality |
|----------------|-----------------|----------------------|
| PB2            | SW0             | EXT2, DGI GPIO0      |
| PF6            | SW1/RESET       | EXT2, DEBUG, EDBG    |

#### 4.3.3 LED

One yellow LED available on the ATmega4809 Xplained Pro board can be turned ON and OFF. Drive the connected I/O line to GND to activate the LED.

#### Table 4-8. LED Connection

| ATmega4809 Pin | Function    | Shared Functionality |
|----------------|-------------|----------------------|
| PB5            | Yellow LED0 | EXT2, DGI GPIO3      |

### 4.3.4 Footprint for CryptoAuthentication<sup>™</sup> Devices

ATmega4809 Xplained Pro has one UDFN8 footprint for Microchip I<sup>2</sup>C CryptoAuthentication devices where several models can be soldered on. The table below shows all the connections between the UDFN8 footprint and the ATmega4809.

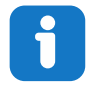

**Info:** ATSHA204A, ATAES132A, ATECC608A, and ATECC508A are examples of devices that can be soldered onto the UDFN8 footprint.

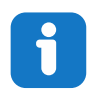

Info: The footprint is connected to  $I^2C$  pins on the ATmega4809.

#### Table 4-9. UDFN8 Footprint Connections

| UDFN8 Footprint Pin | ATmega4809 Pin | Function | Shared Functionality                                  |
|---------------------|----------------|----------|-------------------------------------------------------|
| 1 [NC]              | -              | -        | -                                                     |
| 2 [NC]              | -              | -        | -                                                     |
| 3 [NC]              | -              | -        | -                                                     |
| 4 [GND]             | -              | GND      | -                                                     |
| 5 [SDA]             | PC2            | TWI0 SDA | EXT1, EXT2, EXT3, mikroBUS <sup>™</sup> , EDBG<br>DGI |

#### Hardware User Guide

| UDFN8 Footprint Pin | ATmega4809 Pin | Function   | Shared Functionality                                  |
|---------------------|----------------|------------|-------------------------------------------------------|
| 6 [SCL]             | PC3            | TWI0 SCL   | EXT1, EXT2, EXT3, mikroBUS <sup>™</sup> , EDBG<br>DGI |
| 7 [NC]              | -              |            | -                                                     |
| 8 [VCC]             | -              | VCC_TARGET | -                                                     |
| 9 [PAD]             | -              | GND        | -                                                     |

#### 4.4 Embedded Debugger Implementation

ATmega4809 Xplained Pro contains an Embedded Debugger (EDBG) that can be used to program and debug the ATmega4809 using the UPDI interface. The Embedded Debugger also includes a Virtual Com port interface over UART, a Data Gateway Interface over SPI, and I<sup>2</sup>C, and it includes four of the ATmega4809 GPIOs. Atmel Studio can be used as a front-end for the Embedded Debugger.

#### 4.4.1 UPDI

The UPDI interface uses one pin to communicate with the target. For further information on how to use the programming and debugging capabilities of the EDBG, see 3.1 Embedded Debugger.

#### Table 4-10. UPDI Connections

| ATmega4809 Pin | Function                   | Shared Functionality |
|----------------|----------------------------|----------------------|
| UPDI           | UPDI programming/debugging | DEBUG                |
| PF6            | RESET                      | SW1, EXT1, DEBUG     |

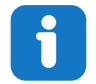

**Info:** PF6 (RESET) is usually not used by the EDBG as the ATmega4809 can be reset through the UPDI interface.

#### 4.4.2 Virtual COM Port

The Embedded Debugger acts as a Virtual Com Port gateway by using one of the ATmega4809 UARTs. For further information on how to use the Virtual COM port, see 3.1 Embedded Debugger.

#### Table 4-11. Virtual COM Port Connections

| ATmega4809 Pin | Function                        | Shared Functionality |
|----------------|---------------------------------|----------------------|
| PC0            | USART1 TxD (ATmega4809 TX line) | EXT2                 |
| PC1            | USART1 RxD (ATmega4809 RX line) | EXT2                 |

#### 4.4.3 Data Gateway Interface

The Embedded Debugger features a Data Gateway Interface (DGI) by using either an SPI or  $I^2C$ . The DGI can be used to send a variety of data from the ATmega4809 to the host PC. For further information on how to use the DGI interface, see Data Visualizer and the EDBG User Guide.

### Hardware User Guide

| ATmega4809 Pin | Function                                             | Shared Functionality                    |
|----------------|------------------------------------------------------|-----------------------------------------|
| PF3            | GPIO SPI SS (Slave select)<br>(ATmega4809 is Master) | -                                       |
| PA4            | SPI0 MOSI (Master Out, Slave In)                     | EXT1, EXT2, EXT3, mikroBUS <sup>™</sup> |
| PA5            | SPI0 MISO (Master In, Slave Out)                     | EXT1, EXT2, EXT3, mikroBUS <sup>™</sup> |
| PA6            | SPI0 SCK (Clock Out)                                 | EXT1, EXT2, EXT3, mikroBUS <sup>™</sup> |

#### Table 4-12. DGI Interface Connections when using SPI

#### Table 4-13. DGI Interface Connections when using I<sup>2</sup>C

| ATmega4809 Pin | Function | Shared Functionality                                                                     |
|----------------|----------|------------------------------------------------------------------------------------------|
| PC2            | TWI0 SDA | EXT1, EXT2, EXT3, mikroBUS <sup>™</sup> ,<br>CryptoAuthentication <sup>™</sup> footprint |
| PC3            | TWI0 SCL | EXT1, EXT2, EXT3, mikroBUS <sup>™</sup> ,<br>CryptoAuthentication <sup>™</sup> footprint |

Four GPIO lines are connected to the Embedded Debugger. The EDBG can monitor these lines and time stamp pin value changes, which make it possible to accurately time-stamp events in the ATmega4809 application code. For further information on how to configure and use the GPIO monitoring features, see Data Visualizer and the EDBG User Guide.

#### Table 4-14. GPIO Lines Connected to the EDBG

| ATmega4809 Pin | Function | Shared Functionality |
|----------------|----------|----------------------|
| PB2            | GPIO0    | EXT2, SW0            |
| PB3            | GPIO1    | EXT2                 |
| PB4            | GPIO2    | EXT2                 |
| PB5            | GPIO3    | EXT2, LED0           |

#### 4.5 Kit Modifications

ATmega4809 Xplained Pro has several components that can be used to disconnect I/O pins of the ATmega4809 from connectors and on-board ICs, and to disconnect power signals.

The table and figure below show components to modify connections to the EDBG and power supplies.

| Designat<br>or | Value     | From         | То                        | Comment                                                   |
|----------------|-----------|--------------|---------------------------|-----------------------------------------------------------|
| J106           | Cut-strap | J100 pin 4   | VCC_TARGET                | Power header VCC target<br>disconnect                     |
| J204           | Cut-strap | Power supply | mikroBUS <sup>™</sup> 5V0 | Cut to remove power from the mikroBUS <sup>™</sup> header |

#### Table 4-15. Resistors

# Hardware User Guide

| Designat<br>or | Value     | From                          | То                        | Comment                                                             |  |
|----------------|-----------|-------------------------------|---------------------------|---------------------------------------------------------------------|--|
| J207           | Cut-strap | Power supply                  | mikroBUS <sup>™</sup> 3V3 | Cut to remove power from the mikroBUS <sup>™</sup> header           |  |
| F100           | PTC fuse  | 5V input (USB and External)   | VCC_P5V0                  | All external 5V power, EDBG<br>USB and external 5V on J100 pin<br>1 |  |
| R108           | 0Ω        | U100 OUT                      | VCC_EDBG_P3V3             | EDBG power supply                                                   |  |
| R504           | 0Ω        | EDBG DGI I <sup>2</sup> C SDA | PC2 TWI0 SDA              | EDBG DGI I <sup>2</sup> C interface                                 |  |
| R505           | 0Ω        | EDBG DGI I <sup>2</sup> C SCL | PC3 TWI0 SCL              |                                                                     |  |
| R509           | 0Ω        | EDBG TARGET<br>RESET          | PF6                       | ATmega4809 RESET                                                    |  |
| R510           | 0Ω        | EDBG UPDI                     | UPDI                      | UPDI Programming/Debugging signal                                   |  |
| R514           | 330Ω      | EDBG DGI GPIO0                | PB2                       | EDBG DGI GPIO interface                                             |  |
| R515           | 330Ω      | EDBG DGI GPIO1                | PB3                       |                                                                     |  |
| R516           | 330Ω      | EDBG DGI GPIO2                | PB4                       |                                                                     |  |
| R517           | 330Ω      | EDBG DGI GPIO3                | PB5                       |                                                                     |  |
| R520           | 0Ω        | EDBG DGI SPI SS               | PF3 GPIO                  | EDBG DGI SPI interface                                              |  |
| R521           | 0Ω        | EDBG DGI SPI SCK              | PA6 SPI0 SCK              |                                                                     |  |
| R522           | 0Ω        | EDBG DGI SPI MOSI             | PA4 SPI0 MOSI             |                                                                     |  |
| R523           | 330Ω      | EDBG DGI SPI MISO             | PA5 SPI0 MISO             |                                                                     |  |
| R526           | 330Ω      | EDBG CDC UART<br>TX           | PC1 USART1 RxD            | EDBG CDC interface                                                  |  |
| R527           | 0Ω        | EDBG CDC UART<br>RX           | PC0 USART1 TxD            |                                                                     |  |

#### Hardware User Guide

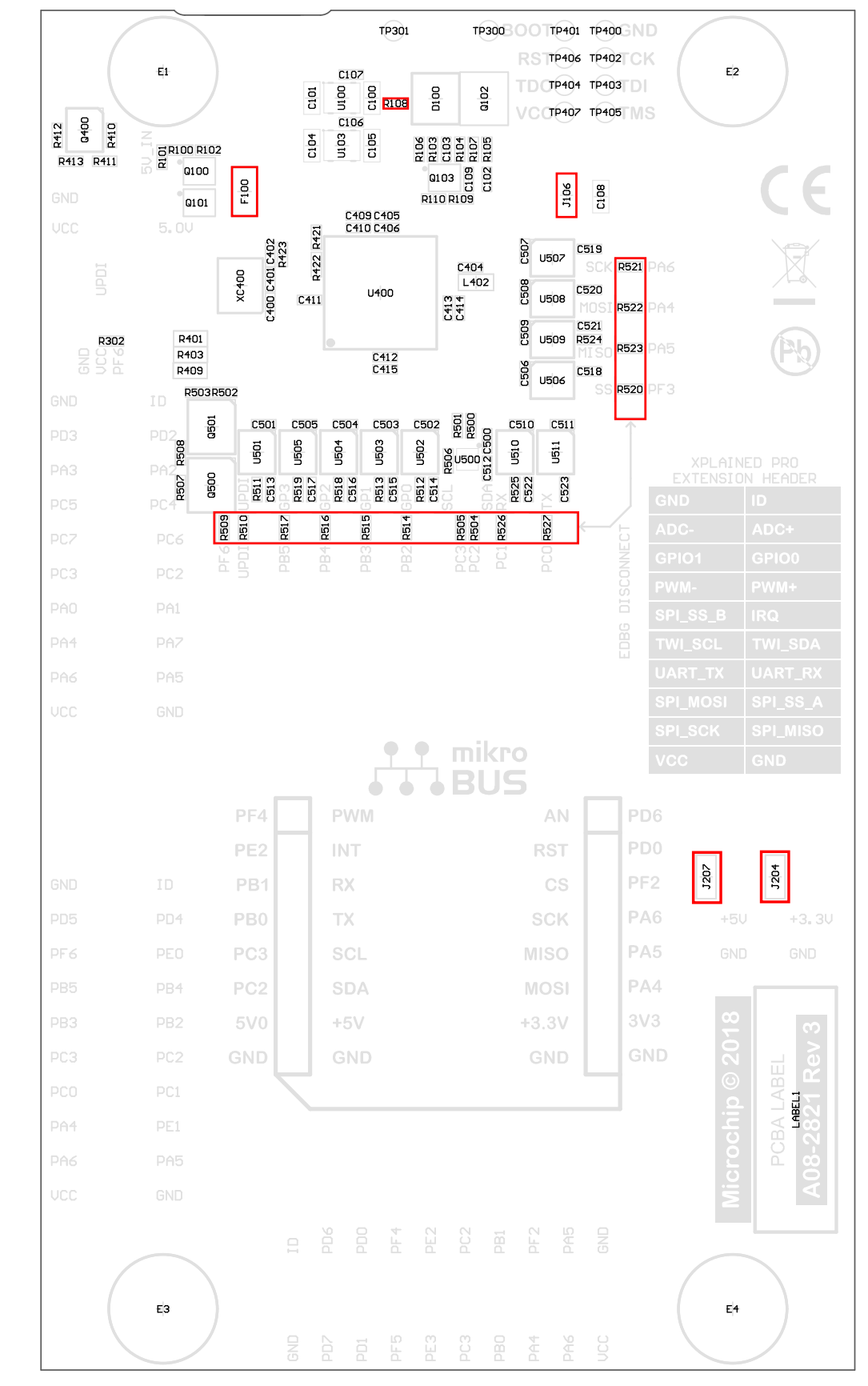

Figure 4-3. Assembly Drawing Bottom

#### 4.5.1 Operation at Other Voltages

The ATmega4809 Xplained Pro board is operated at 3.3V or 5.0V by default but it also has the possibility of running at other voltages from an external supply.

All signals between the EDBG and the ATmega4809 are level-shifted through level shifters compatible with supply voltages from 1.65V to 5.5V.

To supply an external voltage:

- 1. Remove the voltage selection jumper from the power select header *J105*.
- 2. Check that your external voltage is within the specification of on-board and connected peripherals.
- 3. Supply the external voltage to the center pin (pin 2) of *J105* (do not forget ground).
- 4. Plug in the EDBG USB cable.

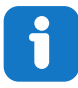

**Info:** The ATmega4809 can be powered from 1.8V to 5.5V, remember to check the voltage range of any parts soldered on the CryptoAuthentication footprint.

**Info:** The EDBG checks the voltage at *J105* pin 2 when USB power is applied. If the voltage is between 1.6V to 5.5V, and not higher than the maximum supported voltage of any connected Xplained Pro extension power is applied to the ATmega4809, Xplained Pro extension headers, and the CryptoAuthentication footprint. To bypass this voltage check connect the external voltage to *J100* pin 4, instead of *J105* pin 2.

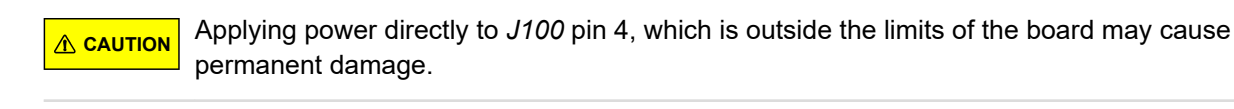

<u>A саитюм</u> 3.3V and 5.0V is connected directly to the mikroBUS socket on the board. These voltages will not follow the externally supplied voltage.

#### Related Links

4. Hardware User Guide

# 5. Appendix

### 5.1 Getting Started with IAR

IAR Embedded Workbench<sup>®</sup> for AVR<sup>®</sup> is a proprietary high-efficiency compiler which is not based on GCC. Programming and debugging of Xplained Pro kits are supported in IAR<sup>™</sup> Embedded Workbench for AVR using the Atmel-ICE interface. Some initial settings must be set up in the project to get the programming and debugging to work.

The following steps will explain how to get your project ready for programming and debugging:

- 1. Make sure you have opened the project you want to configure. Open the **OPTIONS** dialog for the project.
- 2. In the category **General Options**, select the **Target** tab. Select the device for the project, or, if not listed, the core of the device.
- 3. In the category **Debugger**, select the **Setup** tab. Select **Atmel-ICE** as the driver.
- 4. In the category **Debugger > Atmel-ICE**, select the **Atmel-ICE 1** tab. Select **UPDI** as the interface and optionally select the **UPDI** frequency.

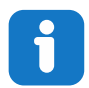

**Info:** If the selection of Debug Port, mentioned in step 4, is grayed out, the interface is preselected, and the user can skip this configuration step.

#### Figure 5-1. Select Target Device